| <b>Exxaro Supplier Self-Registration Guide</b><br>This document provides a step-by-step guide on how a prospective supplier can make use of the Exxaro Self-Registration platform to register on the Exxaro prospective supplier database.                                                                                                    |                                                                                                    |  |
|----------------------------------------------------------------------------------------------------|----------------------------------------------------------------------------------------------------|--|
| An Exxaro Prospective Supplier must access the following page:<br><u>www.exxaro.com</u> and follow these steps on the Exxaro Homepage: Exxaro<br>Home  → Suppliers → Apply To Be A Prospective Supplier → Apply Now.                                                                                                    | <ol> <li>Follow Link to Exxaro<br/>Self-Registration<br/>Landing Page</li> <li>Access the registration link<br/>through the Exxaro Homepage</li> </ol>                                                                                                    |  |
| In the company Name or Registration Number                                                                                                    | <ul> <li>2.1. Search Bar</li> <li>2.1. Search company by name<br/>or company registration<br/>number.</li> <li>2.2. The system reads the<br/>information a per the<br/>CIPC registration.</li> </ul>                                                                            |  |
|                                                                                                    | 3. Search Results                                                                                                    |  |
| ABC Trading                                                                                                    | 3.1. Select your company from the search results.                                                                                                    |  |
| Start Self-Registration Application Please supply the below information to start the self-registration application. As an added security measure, you'll need to confirm some information about the company below. Should you need to change the subject, press the cancel button to return to the search page. Once you are satisfied with the application press submit to continue. Fill In the missing characters for the company registration number 2018/ 466/07 Select the active director PATRICK RADEBE PETER COETZEE ( | <ul> <li>4. Complete Company<br/>Information</li> <li>4.1. Complete company<br/>registration information.</li> <li>4.2. Click "Submit".</li> <li>*Only the Company Director<br/>should register as the security<br/>questions relate to the company<br/>information.</li> </ul> |  |

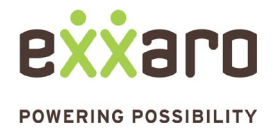

## DIGITAL SOURCING QUICK REFERENCE GUIDE

# **EXXARO PROSPECTIVE SUPPLIER SELF-REGISTRATION**

| Company Details                                                                                                    |                  | 5. Company Details                                                                                     |
|----------------------------------------------------------------------------------------------------|------------------|----------------------------------------------------------------------------------------------------|
| Company Name Country South Afric                                                                                   | a 👻              | 5.1. Complete company                                                                                  |
| Registration Number<br>Vat Number                                                                                  | r                | details.                                                                                               |
| Status Company Nox<br>In Business -                                                                                | D                |                                                                                                    |
| Website Address                                                                                                    |                  |                                                                                                    |
| Contact Details<br>Self-Registration form will be sent to this contact person                                      |                  |                                                                                                    |
| Contact Details<br>Self-Registration form will be sent to this contact person                                      |                  | 6. Complete Contact<br>Details                                                                         |
| Full Name * Email *                                                                                                | Contact Number * | 6.1. Complete all area marked with *                                                                   |
| Downloadable Instructions                                                                                          |                  | 6.2. Read the Terms &<br>Conditions then check the<br>box to accept the T&C's.                         |
| Terms of User - Exxaro Prospe I he eby accept Exxaro's terms and condition for the use of Exxaro's Supplier Portal |                  | 6.3. Click "Continue"                                                                                  |
| X Cancel                                                                                                    | → Continue       |                                                                                                    |
|                                                                                                    |                  | 7. Pop-Up Message                                                                                      |
| Application Initiated                                                                                              |                  | 7.1. A pop-up message will<br>appear to inform you that<br>the application is currently<br>processing. |
| The application has been initiated and is currently proce<br>Please monitor your email for further instructions    | ssing.           | 7.2. An email will be sent<br>through to the email<br>address as captured in<br>Step 6.                |
|                                                                                                    |                  |                                                                                                    |

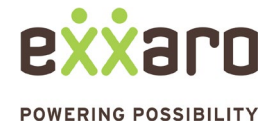

### DIGITAL SOURCING QUICK REFERENCE GUIDE

# **EXXARO PROSPECTIVE SUPPLIER SELF-REGISTRATION**

| Dear Prospective Supplier Applicant         Thank you for starting the process to apply with a Prospective Supplier with Exxaro.         As a Prospective Supplie         Supplier Name         a quote/tender based on the information you have provided through this application         To continue with the application process, please click the button below.         Start Supplier Self-Registration Process         Kind regards,         Exxaro | <ul> <li>8. Exxaro Self-Registration Email</li> <li>8.1. You will receive an Exxaro Supplier Self-Registration email.</li> <li>8.2. Click "Start Supplier Self-Registration Process"</li> </ul>                                                                                                    |
|----------------------------------------------------------------------------------------------------|----------------------------------------------------------------------------------------------------|
| Confirmation And Agreements Submit Information Application Completed Client Questions If applicable, insert the reference number of the RFQ you are responding to. If the majority of your company shareholders are resident in a municipality local to or Exxaro's mining operations, please select the corresponding municipality below: Location of Primary Operations (                                                                               | <ul> <li>P. Complete<br/>Questionnaire</li> <li>9.1. If applicable, insert the<br/>reference number of the<br/>RFQ you are responding<br/>to and if not responding to<br/>an RFQ then leave that<br/>space open.</li> <li>9.2. Insert the Location of<br/>Primary Operation</li> <li>9.3. Click "Next"</li> </ul>                                                                                                    |
|                                                                                                    | ■ In the second second |

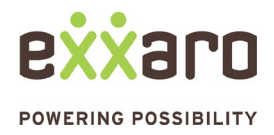

## DIGITAL SOURCING QUICK REFERENCE GUIDE

# **EXXARO PROSPECTIVE SUPPLIER SELF-REGISTRATION**

| ✓ Client Questions                        | Addresses                                                                       |                                           | 11. Addresses                                            |
|-------------------------------------------|---------------------------------------------------------------------------------|-------------------------------------------|----------------------------------------------------------|
| Subject Details                           | Registered Address  Registered address can only be added or upda Street address | ted by your country's registrar<br>Suburb | 11.1. Enter Address details<br>11.2. Click "Next"        |
| ✓ Statutory Information                   | Doetal Coda                                                                     | Cib/Town                                  |                                                          |
| → Addresses                               | 2271                                                                            | KRIEL                                     | *Note the system captured                                |
| Contact Details                           | Country<br>South Africa                                                         | Province/State<br>V Mpumalanga            | address is what is captured in the CIPC records for your |
| Operational Activities 🗸 🗸                |                                                                                 |                                           | company.                                                 |
| Tax Information                           |                                                                                 | Address Selection                         |                                                          |
| B-BBEE Certification                      | Physical Address                                                                | Same as Registered Address                | ·                                                        |
| Operational Activities 🗸                  |                                                                                 |                                           |                                                          |
| Tax Information                           | ← Back                                                                          | ÷                                         | Next                                                     |
| B-BBEE Certification                      |                                                                                 |                                           |                                                          |
| A P                                       |                                                                                 |                                           |                                                          |
|                                           |                                                                                 |                                           |                                                          |
|                                           |                                                                                 |                                           | 12. Contact Details                                      |
| ✓ Client Questions                        | Company Contact Information                                                     |                                           | 12.1. Enter your companies                               |
| ✓ Subject Details ^                       | Email *                                                                         | Contact Number *                          | contact details                                          |
| <ul> <li>Statutory Information</li> </ul> | Cell Number                                                                     | Website                                   | 12.2. Click "Next"                                       |
| ✓ Addresses                               | Primary Contact Person                                                          | 3   ("ontart Number                       |                                                          |
| → Contact Details                         |                                                                                 | !<br>:                                    | *Ensure that the information is                          |
| Operational Activities 🗸 🗸                |                                                                                 |                                           | correct as this is the information                       |
| Tax Information                           | ← Back                                                                          | →N                                        | that will be used for work                               |
| B-BBEE Certification                      |                                                                                 |                                           | opportunities as they arise.                             |

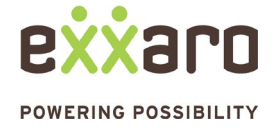

|                                                                                                    | 13. Products and                                                             |
|----------------------------------------------------------------------------------------------------|------------------------------------------------------------------------------|
| Client Questions                                                                                                    | Services                                                                     |
| Subject Details     Products and Services                                                                                                    | 13.1. Select " +                                                             |
| Operational Activities     Activities     Activities     Activities     Activities     Activities     Description     Description     Product/Service | Product/Service" to enter the product or service that your company provides. |
| ✓ Imports And Exports                                                                                                    | 12.2 From the popula                                                         |
| Suppliers And<br>Customers                                                                                                    | search for the product and<br>service and click "Save"                       |
| → Products And Services                                                                                                    | 13.3. Click "Next"                                                           |
| exxano                                                                                                    | 13.4 Do note that you can                                                    |
| Client Questions                                                                                                    | only capture a maximum of three commodities.                                 |
| Subject Details     P pduces and Services                                                                                                    |                                                                              |
| Operational Activities     Products and Services                                                                                                    |                                                                              |
| Product/Service Name                                                                                                    |                                                                              |
| Information                                                                                                    |                                                                              |
| Imports And Exports     Start typing to search (3 characters required)                                                                                |                                                                              |
| Suppliers And Customers                                                                                                    |                                                                              |
| Products And Services                                                                                                    |                                                                              |
|                                                                                                    |                                                                              |
|                                                                                                    |                                                                              |
|                                                                                                    | 14. Tax Information                                                          |
| Client Questions     Tax Information                                                                                                    | 14.1. Complete your company                                                  |
| Subject Details     Tax Number     Tar Number     Tar Number                                                                                          | Tax Information                                                              |
| ✓ Operational Activities ↓                                                                                                    | 14.2. Click "Next"                                                           |
| Tax Information     Vat Information                                                                                                    |                                                                              |
| Vat Number Trading Name Comments                                                                                                    |                                                                              |
| Valinformation     And Auroproperty     Valinformation                                                                                                |                                                                              |
|                                                                                                    |                                                                              |
|                                                                                                    |                                                                              |
|                                                                                                    |                                                                              |

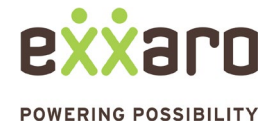

|                                                                                                    | 15. B-BBEE Certificate                                                                                                    |
|----------------------------------------------------------------------------------------------------|----------------------------------------------------------------------------------------------------|
| Client Questions     Client Questions     Subject Details     What is your PBBEE status?*                                                                                                    | or qualifying Black Owned/Black Women Owned<br>15.1. Complete B-BBEE<br>information.<br>15.2. Attach B-BBEE<br>contributed |
| Certificate issuer *                                                                                                    | 15.3. Click "Next".                                                                                                    |
| B BBEE Certification      Certificate expiry date      B-BBEE Level*      Confirmation And Agreements                                                                                                    | *Ensure that you capture your<br>BBBEE certificates correctly and                                                          |
| Submit Information     Black ownership (%) *     Black woman of the second second seco | wnership (%)*     Only attach a Valid BBBEE       certificate or affidavit.                                                |
|                                                                                                    |                                                                                                    |
| ✓ Client Questions Black womenship (%) * Black woman ownership                                                                                                    | Entity Type refers:                                                                                                    |
| Subject Details     Turnover during accreditation*     Entity type*                                                                                                    | EME – Company Turnover less than R10 million.                                                                              |
| Voperational Activities                                                                                                    | QSE – Company Turnover<br>between R10 million and R50                                                                      |
| B-BBEE Certification     B-BBEE Certification     Definition     Control of the official document (certificate or affidavit)     Definition                                                                                                    | million.                                                                                                    |
| Confirmation And Agreements                                                                                                    | over R50 million.                                                                                                    |
| Application Completed                                                                                                    | →Next                                                                                                    |
|                                                                                                    |                                                                                                    |
|                                                                                                    | 16. Confirmation And                                                                                                    |
| Client Questions                                                                                                    | Agreement                                                                                                    |
| Subject Details     Operational Activities     Operational Activities     By continuing , you consent to Exxaro using verification partners and/or services to verification                                                                                                    | ty information submitted as part of this 16.1. Tick the confirmation check box.                                            |
| <ul> <li>Tax Information</li> <li>Tax Information</li> </ul>                                                                                                    | tential procurement with major Exaro<br>16.2. Click "Next"                                                                 |
| BBBE Certification     Confirmation And     Agreements     Agreements     Eack                                                                                                    | 16.3. Click "Submit"                                                                                                    |
| Submit Information                                                                                                    |                                                                                                    |
| Application Completed                                                                                                    |                                                                                                    |

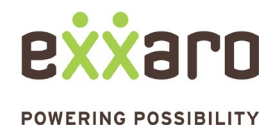

| Supplier Self-Registration approved fo Supplier Name                                                                                                    | 17.Self-Registration<br>Approval                                                                                                    |
|----------------------------------------------------------------------------------------------------|----------------------------------------------------------------------------------------------------|
| Dear Prospective Supplier Applicant<br>Thank you for completing the prospective Supplier application. Your Application has been<br>successful                                    | 17.1. You will receive an<br>email informing you that<br>your company has<br>successfully registered on<br>the Exxaro Self-<br>Registration Platform. |
| As a Prospective Supplie Supplier Name N may be invited to submit a quote/tender based on the information you have provided through this application.<br>Kind regards,<br>Exxaro | 17.2. Your company is now<br>registered as an Exxaro<br>Prospective Supplier and<br>is ready to be invited on<br>Exxaro as opportunities<br>arise.    |

For additional support contact the help desk at 087 283 9704, or email vendor.services@exxaro.com for assistance.

### **Disclaimer:**

- 1. Registration on the prospective supplier database will enable your company profile to be available for consideration for inclusion on tenders that meet the categories / commodities you selected.
- 2. Inclusion on the prospective supplier database is NOT a guarantee that you will be invited.
- 3. Exxaro or any of its representative does not charge for registration on the platform.
- 4. Any unauthorised registrations are acts of fraud and liable for criminal prosecution.

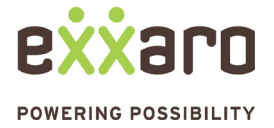